## Internet2 FileSender File Transfer Utility - Instructions

- 1. File Transfer Use the following website for file transfer: <u>https://filesender.internet2.edu</u>
- 2. Click the Log On button. Note: Browsers supporting HTML5 allows for large file transfers in the TBs.

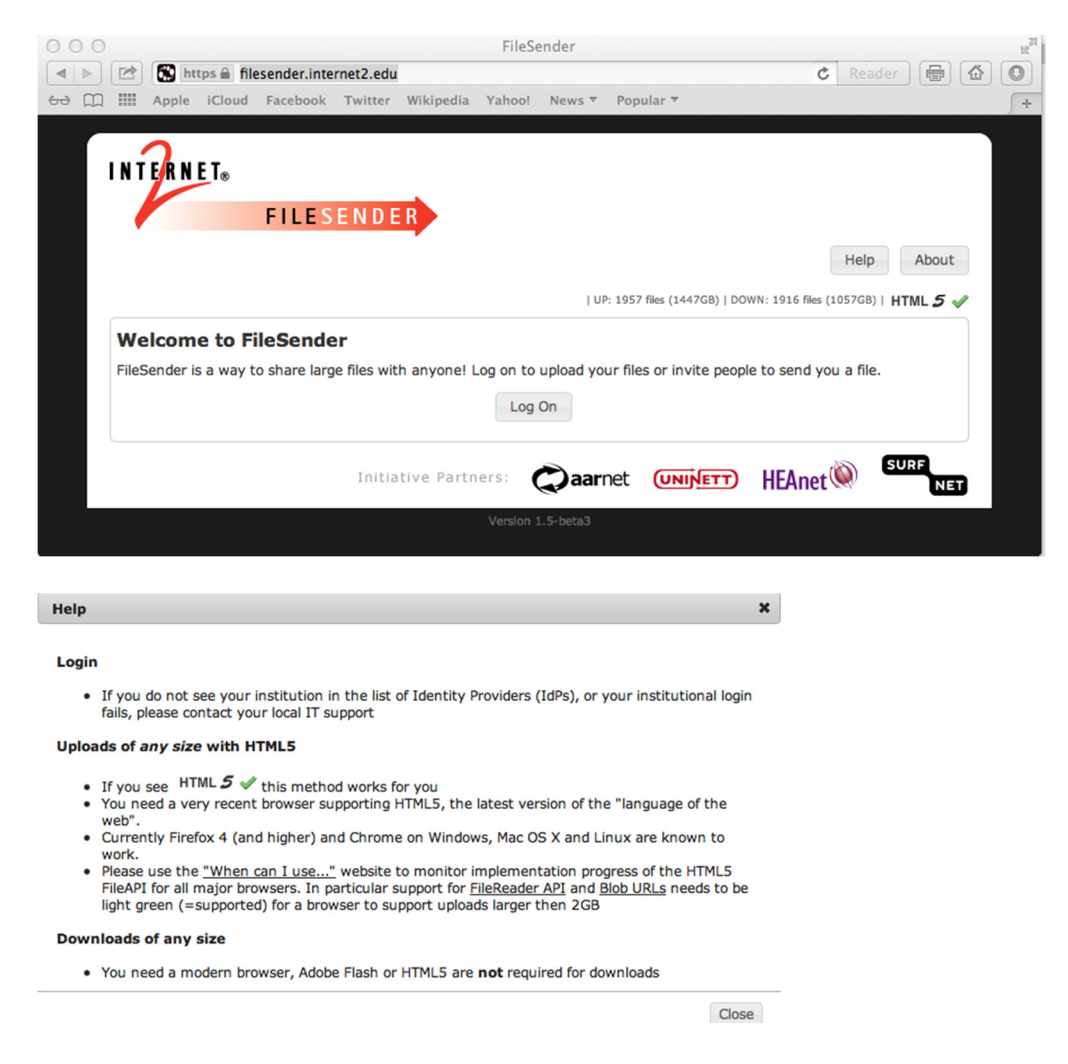

3. You will be prompted to select an organization. Select "University of Cincinnati".

| Use a suggested sel       | ection:        |          |  |  |
|---------------------------|----------------|----------|--|--|
|                           |                |          |  |  |
| Cincinnati                |                |          |  |  |
| University of             |                |          |  |  |
| Cincinnati Main           | instiants name |          |  |  |
| Or enter your organ       | Ization's name |          |  |  |
| University of Cincinnati  | Main Campus    | Continue |  |  |
| Allow me to pick from a l | ISC            | нер      |  |  |
|                           |                |          |  |  |
|                           |                |          |  |  |
|                           |                |          |  |  |
|                           |                |          |  |  |

4. Login using your CLS credentials.

| 000                                                                                                    |                                                                                                    |                                                                                                    | Univers                                                             | ity of Cincinnati                                                |                                                       |                                                                   | 12 <sup>21</sup> |
|----------------------------------------------------------------------------------------------------|----------------------------------------------------------------------------------------------------|----------------------------------------------------------------------------------------------------|---------------------------------------------------------------------|------------------------------------------------------------------|-------------------------------------------------------|-------------------------------------------------------------------|------------------|
|                                                                                                    | 🕙 https 🔒 lo                                                                                                    | C Reader                                                                                                    | <b>a o</b>                                                          |                                                                  |                                                       |                                                                   |                  |
| ⇔ ∭ III                                                                                                    | Apple iCloud                                                                                                    | Facebook Tv                                                                                                    | vitter Wikipedia                                                    | Yahoo! News ▼                                                    | Popular ▼                                             |                                                                   | +                |
|                                                                                                    | nnati                                                                                                    |                                                                                                    |                                                                     |                                                                  |                                                       | Central Login Se                                                  | ervice           |
| Authentic<br>https://f<br>You are con<br>authenticati<br>Username a<br>Comment<br>Remen<br>- with<br>to log into t | ation Require<br>ilesender.inte<br>necting to a UC v<br>on. Please enter<br>nd Password to c<br>ober, you need to<br>uppercase, lowe<br>his page! | d For:<br>rnet2.edu/sl<br>rebsite that requ<br>your UC Central<br>ontinue. Login H<br>use your stror<br>ercase and num | hibboleth<br>ires<br>Login Service<br>lelp<br>ng password<br>nber - | Username<br>(6 + 2)<br>Password<br>Forg<br>Use Pas<br>or call 51 | Logi<br>sword Self Serv<br>13-556-HELP(43)<br>Login H | Get My Username<br>Change My Password<br>n<br>rd?<br>rice<br>577) |                  |
|                                                                                                    | By using thi                                                                                                    | s service, you ag                                                                                                    | gree to adhere to t                                                 | he General Policy or                                             | n the Use of Info                                     | ormation Technology                                               |                  |

- 5. Once logged in, there are two options:
  - a. A file can be sent to internal and external recipients. Fill out the "Send a File" form and select the Send File button.
  - b. A Guest Voucher can be sent to a non-UC user. Select the Guest Voucher button and fill out the applicable information. The external user will receive an email, allowing them to send a file.

| 000                                                        | FileSender                                                                                                    |
|------------------------------------------------------------|----------------------------------------------------------------------------------------------------|
| 🔺 🕨 🖄 https 🗎                                              | filesender.internet2.edu/index.php?s=upload C Reader 🔂 🙆 💽                                                                                                    |
| 6권 🛄 Mpple iClo                                            | id Facebook Twitter Wikipedia Yahoo! News▼ Popular▼                                                                                                    |
| Send File Guest                                            | FILESENDER       Voucher     My Files       UP: 1957 files (1447GB)   DOWN: 1916 files (1057GB)   HTML 5 -                                                                                                    |
| Sond a file                                                |                                                                                                    |
| To:<br>From:<br>Subject: (optional)<br>Message: (optional) | pfaltzmm@ucmail.uc.edu       Image: Constraint of the second second |
| Expiry date:                                               | 03/12/2013                                                                                                    |
| Select your file:                                          | Choose File no file selected  I accept the terms and conditions of this service.                                                                                                    |
|                                                            |                                                                                                    |